# Accès à distance avec Telnet et SSH

# Ressources

Liens :

- https://dev.to/gvelrajan/how-to-configure-and-setup-ssh-certificates-for-ssh-authentication-b52
- https://lackof.org/taggart/hacking/ssh/
- https://wiki.debian.org/fr/SSH

## Visualiser les services actifs

Lorsqu'un service est actif sur un serveur, un port TCP ou UDP est en écoute :

- le service Telnet utilise par défaut le port 23 ;
- le service SSH utilise par défaut le port 22.

Utilisez la commande suivante pour visualiser les ports UDP et TCP actif :

\$ netstat -nltu
\$ ss -nltu

Si les ports 23 et 22 se sont pas en écoute  $\rightarrow$  ces deux services ne sont pas installés. Lien : https://artheodoc.wordpress.com/2016/06/19/voir-les-ports-ouverts-sous-linux/

# Installer le service Telnet sur la VM Linux

• Lancer votre VM Linux et depuis un terminal, utilisez la commande suivante :

\$ sudo apt -y install telnetd

- Visualisez le statut du service et le port 23 en écoute : <code> \$ sudo systemctl status inetd \$ ss -nlt </code> Tapez Q pour quitter
- Prenez connaissance de l'adresse IP de votre VM <code> \$ ip a </code>

## Configuration de l'accès Telnet en ligne de commande

Il est nécessaire de disposer d'un client Telnet.

Un client Telnet est disponible sous Windows.

Pour installer le client Telnet sous Windows :

- accédez à l'outil ou Activer désactiver des fonctionnalités Windows
- puis cocher le Client Telnet et validez en cliquant sur le bouton OK
- Lancez une **invite de commandes** et saisissez le nom du client telnet suivi de l'adresse du serveur distant : <code shell> C:>telnet 199.199.199.199 </code>
  - saisissez vos **identifiants** (login et mot de passe)

## Configuration de l'accès Telnet au serveur avec Putty

**Putty** est un utilitaire qui permet d'ouvrir une session **Telnet** ou **SSH** sur un serveur distant, c'est-à-dire un session de terminal. Ce logiciel correspond à un seul fichier **putty.exe**.

Télécharger l'utilitaire putty.exe à partir du partage Classe.

Putty est téléchargeable sur Internet à l'adresse du site http://www.putty.org/.

- Configurez Putty pour avoir un accès **console** à votre serveur.
- Indiquez l'adresse IP de votre serveur et le port 23 (Telnet).
- précisez le compte de l'utilisateur existant dans votre système Linux mabanque pour vous connecter :
- Revenez sur la rubrique Session et sauvegardez les paramètres de votre connexion
- Puis cliquez sur **Open** pour lancer la connexion.
- Saisissez le mot de passe du compte pour accéder à l'invite de commande (shell).

## Installer le service SSH

• ouvrez une invite de commandes sur le serveur Debian et lancez l'installation d'OpenSSH.

\$ sudo apt install openssh-server

#### Accéder à distance à la VM

Vous accédez à distance en SSH en utilisant la **commande shh** sous Linux, MacOS et Windows ou en utilisant un logiciel comme **Putty** sous Windows.

Vous pouvez ouvrir une session afin d'administrer votre serveur :

- en utilisant le compte root, solution pratique mais déconseillée pour des raisons de sécurité;
- ou en utilisant un compte qui n'est pas root, disposant de moins de droits, mais qui est configuré afin d'avoir la possibilité d'obtenir une élévation de privilèges quand cela est nécessaire avec l'utilisation de sudo.

#### Accès à distance avec le compte root (déconseillé)

Pour des raisons de sécurité, l'accès en SSH avec le compte root est interdit. Pour le permettre, le fichier /etc/ssh/sshd\_config doit être modifié :

• la ligne suivante doit être commentée

# PermitRootLogin prohibit-password

• ajoutez la ligne suivangte :

PermitRootLogin yes

Relancez le service ssh

```
# systemctl restart ssh
```

Pour ouvrir une session à distance avec SSH utilisez maintenant :

- le compte root ;
- le mot de passe que vous avez défini (btssio suggéré).

#### Accès à distance avec le compte qui n'est pas root

Si nécessaire **créez un compte linux** sur votre VM en utilisant la commande **adduser**. Renseignez le mot de passe et les autres informations demandées :

```
# adduser btssio
```

Donnez maintenant la possibilité à ce compte d'avoir une élévation de privilèges :

installer sudo

# apt install sudo

• ajouter l'utilisateur nouvellement créé au groupe sudo

```
# adduser btssio sudo
```

ou

```
# usermod -aG sudo btssio
```

Il est nécessaire de disposer d'un client SSH.

Un client SSH disponible sous Windows.

Pour installer le client SSH sous Windows :

- accédez à l'outil aux fonctionnalités facultatives de Windows ;
- puis ajouter le Client OpenSSH

Paramètres

2025/06/26 22:29

- 🗆 🗙

# 

Ajouter une fonctionnalité

Voir l'historique des fonctionnalités facultatives

# Fonctionnalités installées

## Trier par : Nom 🗸

| ¢          | Assistance rapide Microsoft | 1,44 Mo |
|------------|-----------------------------|---------|
| <b>₹</b> } | Bloc-notes                  | 316 Ko  |
| ₹3         | Client OpenSSH              | 5,05 Mo |
|            |                             |         |

Lancez une invite de commandes et saisissez le nom du client OpenSSH suivi de l'adresse du serveur distant en précisant le compte de connexion : <code shell> C:>ssh compte@199.199.199.199 </code>

 saisissez ensuite le mot de passe du compte.

Il est possible de préciser le mot de passe à la connexion de la manière suivante (déconseillé)

C:>ssh compte:motdepasse@199.199.199.199

## **Configuration le client SSH**

Lien : http://octetmalin.net/linux/tutoriels/ssh-fichier-etc-ssh\_config-configuration-machine-client.php

Sur le client Linux, le fichier **/etc/ssh/ssh\_config** permet de configurer les paramètres globaux du client pour toutes les connexions vers des serveurs **ssh**.

Pour chaque compte utilisateur, une configutation personnalisée se fait créant/modifiant le fichier **config** situé dans le répertoire utilisateur **.ssh** (/home/[nom utilisateur]/.ssh/config sous Linux)

Les options utilisables sont les même que celles du fichier /etc/ssh/sshconfig. === Exemple : === <code shell> Host serveurssh Hostname 192.168.10.20 Port 4242 User root IdentityFile clientkey

CertificateFile client\_key-cert.pub

</code>

#### Explication :

- Host : défini un nom pour le serveur ssh
- Hostname adresse IP ou nom DNS du serveur
- **Port** : port ssh si différent du post SSH par defaut 22
- User : précise le nom de connexion

#### Utilisation

ssh serveurssh

#### **Autres options**

• Host \* : Permet de définir vers quel machine les paramètres vont s'appliquer, l'étoile veut dire toutes. \* RSAAuthentication yes : indique de tenter une authentification RSA, clé publique/privé généré avec "ssh-keygen" \* PubKeyAuthentication yes : authentification avec une clé public. \* PasswordAuthentication yes : autorise l'authentification de base avec mot de passe. \* CheckHostIP yes : Spécifie si le ssh doit vérifier l'adresse IP de l'hôte qui se connectent au serveur pour détecter une usurpation DNS. \* IdentityFile ~/.ssh/iddsa : définit la clé privé a utiliser pour s'authentifier lors de la connexion au serveur \* User nomducompte : définit le nom du compte utilisateur à distance à utiliser pour ce connecter. \* Port 22 : numéro de port du serveur SSH distant. === Mémoriser la clé privée === Lien : http://www.openssh.com/manual.html La commande ssh-add permet de mémoriser une clé privée avec sa passphrase. La passphrase est demandée lors de l'exécution de la commande. <code> ssh-add Enter passphrase for /home/cedric/.ssh/iddsa: Identity added: /home/utilisateur/.ssh/iddsa (/home/utilisateur/.ssh/iddsa) </code> Lors de la connexion au serveur SSSH distant, il ne sera plus nécessaire de saisir la passphrase. === Lister les empreintes (fingerprints) des clés privées (identités) en mémoire === <code> ssh-add -l 2048 SHA256:XZvFr9RRRRRRRRRRRRRRIU6wuH7M0Tdr+9eDYlut1pozxc ..ssh\id\_rsa (RSA) </code> Si ce message suivant apparaît, cela signifie qu'il n'y a pas de clé dont la passphrase est en mémoire <code> The agent has no identities. </code> === Lister les clés publiques associées aux clés privées en mémoires === <code> ssh-add -L ssh-rsa AAAAB3NzaC1yc2EAAAABJQAAAQEAzWXO7r9vOcLav80OG2OMLdRXYLx1L4+hf6hPwm/bMfvbJdLN5s3cyxf37/XzwfEqdh MA60IHc7LeKtdBkadkocbmmggjvXoCZwY6J1RspY+KcY9oCDNsOFgPNyKF7I7YKXOKmc6TJxLg4R5ZeITpIN3SX+YyAuIxO LT4KVDutNl2iA1XsK527niJbxNtExgwIpJ3r1zkmyMl6eYMzQedtkpHntc8PFxTuMqHNDcbBUKAXcWMEwdDEAlGweInpijupInterstee to the second second9BCePLGBwGPWNIVV6mQEkW9psmWavdRfMSflbLweahSfE4rhoBd9qSXRJwf6yvKnAj+N8rTul+Sljl20LHAzw== ...ssh\id rsa </code> === Supprimer une identité en mémoire === <code> ssh-add -d </code> === Supprimer toutes les dentités en mémoire === <code> ssh-add -D </code> ==== Configuration de l'accès SSH au serveur avec Putty ==== \* Configurez Putty pour avoir un accès console à votre serveur. \* Indiquez l'adresse IP de votre serveur et le port 22 (SSH).

\* précisez le compte root pour vous connecter :

\* Cliquez sur **Open** pour lancer la connexion.

From: / - Les cours du BTS SIO

Permanent link: /doku.php/reseau/debian/ssh?rev=1734531721

Last update: 2024/12/18 15:22

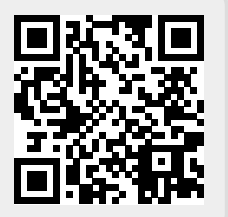